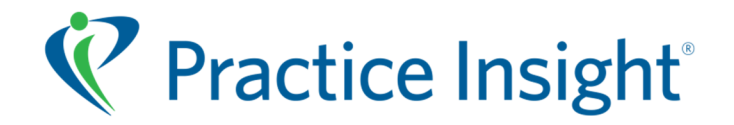

# 2014 Release 1 Notes

# TASK MANAGER

# ENHANCEMENT

### IMPROVED! MY DASHBOARD

- Claim Dashboard Reports have been stylistically improved!
- From the Welcome Screen, the user can choose which report to run in the dashboard format. Up to 4 reports can be chosen to display at one time from the "New Report" button.

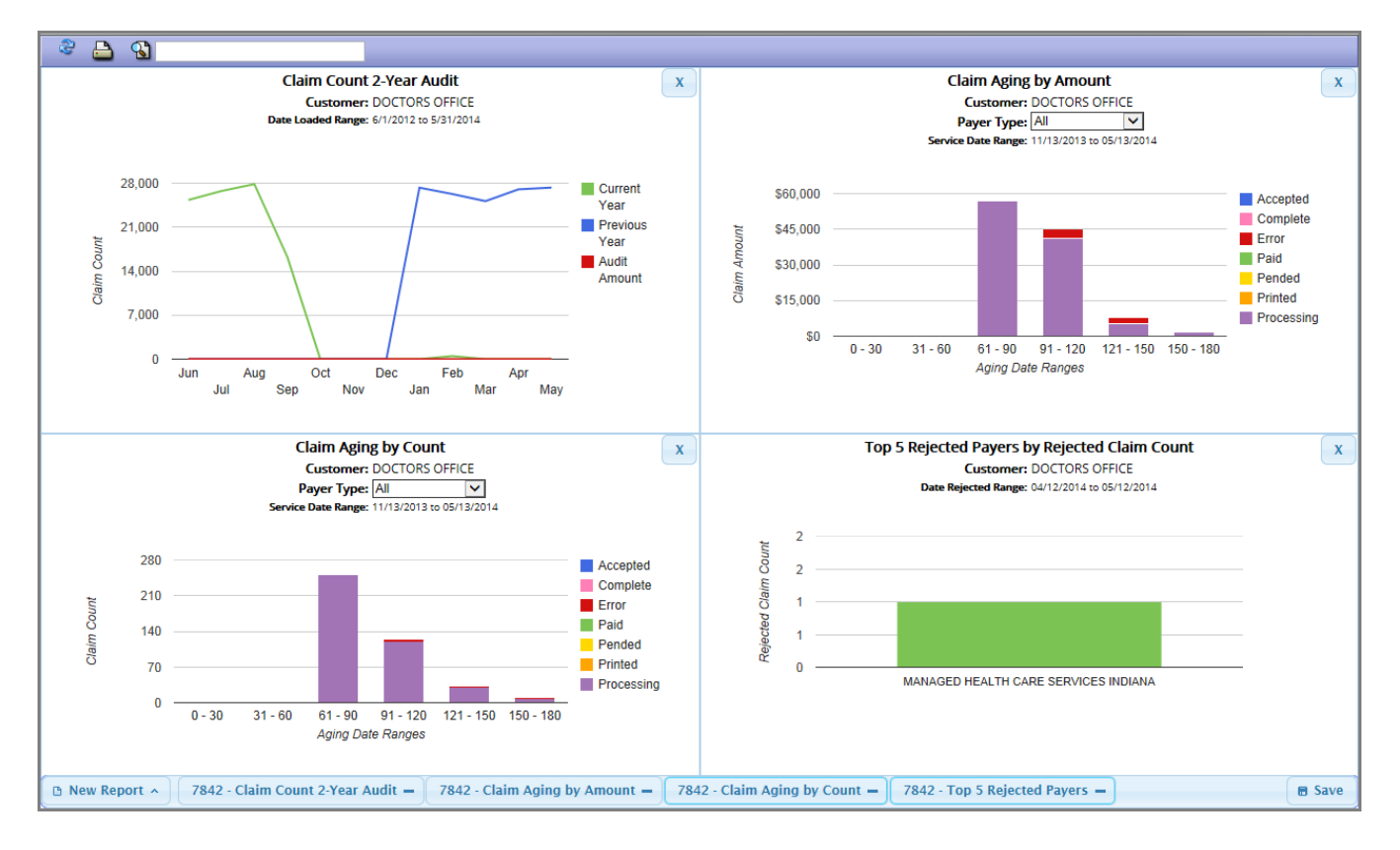

- Once the user has chosen the desired configuration, the report can be saved using the "Save" button in the bottom right corner and the next time the user logs into the Dashboard, the report configuration will be remembered.
  - Impact: All Customers
  - Benefit: Reports now have an update look and feel

### IMPROVED! CLAIM TASK

| CLAIM Task                                           |                  |                            | × •                                        |
|------------------------------------------------------|------------------|----------------------------|--------------------------------------------|
| Claim Selections Advanced Selections                 |                  |                            |                                            |
| Customer ID 0 -Unknown-                              | PATIENTS         |                            | PAYERS                                     |
| Staff ID 0 -Unknown-                                 | Patient Range    |                            | Payer Types NONE No Choice Selected 💌      |
| Description                                          |                  |                            | Payer(s) NONE No Payers Selected           |
|                                                      | CLAIM AMOUNT     |                            | Payer List 💿 Include 💿 Exclude             |
| CLAIM TYPE                                           | Min Amount       |                            | Policy Search                              |
| Claim Status NONE No Status Selected                 | Max Amount       |                            |                                            |
| Claim Format 📝 Professional 📝 Institutional 📝 Dental |                  |                            | PROVIDERS                                  |
| Resp Payer 🔽 Primary 🐺 Secondary 🐺 Tertiary          | FACILITY         |                            | Rendering MD(s) NONE No Providers Selecter |
| Claim Type 🛛 Production 🖌 Test                       | Place of Service | NONE No Choice Selected 💌  | Rendering List 💿 Include 🚫 Exclude         |
| Outbound 👽 4010 💽 5010                               | UB POS           | NONE No Choice Selected 💌  | Billing MD(s) NONE No Providers Selecter   |
| DX Version VCD-9 CD-10                               | UB TOB           |                            |                                            |
|                                                      | Facility List    |                            | Customer List NONE No Customers Selecte    |
| CLAIM AGE                                            |                  |                            |                                            |
| Beginning Age/Date 0                                 | Secondary Ready  | 💿 Include 💿 Exclude 💿 Only | Note                                       |
| Ending Age/Date 0                                    | Secondary Type   | 🗸 Uploaded 📝 Manual 📝 Auto |                                            |
| Age Range by 💿 Uploaded 🔿 Filed 🔿 DOS 🚫 Dischg       | Claim Staff      | NONE No Staff Selected     | Yellow = NEW                               |
|                                                      | Unassigned       | 💿 Yes 🖳 No 🦳 Only          | Green = CHANGED                            |
|                                                      | <b>J</b>         |                            |                                            |

### **NEW! CLAIM SELECTIONS TAB**

- Several fields have been reordered and grouped based on their related categories. Titles have been added to group related fields together (highlighted in yellow).
- DX Version and Policy Search are new fields that have been added to the Claim Selections Tab (highlighted in yellow).
- Two fields have been renamed: Staff Assigned is now Claim Staff and Status is now Claim Status (highlighted in green).
  - Impact: All Customers
  - Benefit: The fields in the Claim Task are better organized and new fields have been added to enhance the user's search.

| 2    |                                                                                      |                                                                                                    | ×                             |                                                                                                    |
|------|--------------------------------------------------------------------------------------|----------------------------------------------------------------------------------------------------|-------------------------------|----------------------------------------------------------------------------------------------------|
| Ş    | Rule ID List                                                                         |                                                                                                    |                               | CLAIM Task                                                                                                    |
|      | Rule List                                                                            | Include O Exclude                                                                                                    | le                            | Claim Selections Advanced Selections                                                                                                    |
| schg | Response ID List                                                                     |                                                                                                    |                               | STATUS SETTINGS TRANSACTION SETTINGS                                                                                                    |
|      | Response List<br>Scrub Type List<br>Scrub List<br>Scrubbing Errors<br>Warning Errors | Include     Include     I | le<br>i v<br>) Only<br>) Only | TESTER/PAYER EDITS       CPT/HCPCS CODES         Rule ID List       Procedure Code(s)         Rule List       Include Only         Exclude       Procedure List         Response ID List       Include Only         Response List       Include Only         Exclude       MODIFIER CODES         MoDIFIER CODES       Modifier Selected |
|      | Secondary Ready<br>Secondary Type                                                    | Include Exclude      Vploaded Manual                                                                                                    | ) Only<br>Auto                |                                                                                                    |
|      | Note                                                                                 |                                                                                                    |                               | Scrub Type List NONE No Choice Selected  Scrub List Include Only Exclude Scrub Ding Errors Include Exclude Only Revenue List Include Only Exclude                                                                                                    |
|      |                                                                                      |                                                                                                    |                               | APPLY TO ALL EDITS<br>Warn/Info Eirors O Include O Exclude O Only                                                                                                    |

# **NEW! ADVANCED SELECTIONS TAB**

- Advanced Selections is a new tab that has been added to the Claim Task. This tab contains some fields that could previously been found on the far right side of the old claim task screen (highlighted in green) as well as new fields for Transaction Settings (highlighted in yellow).
- New Fields include:
  - <u>CPT/ HCPCS CODES</u>: Users can enter in a single CPT/ HCPCS code (99213), multiple CPT/ HCPCS codes separate by commas (99213, 99070), and/or CPT/ HCPCS code ranges separated by a hyphen (80000-89999). Also, users can select to include or exclude values in the Procedure Code(s) box.
  - MODIFIER CODES: Users can select up to 4 modifiers and choose to include or exclude their selections.
  - <u>Revenue Codes</u>: Users can enter in a single Revenue code (0401), multiple Revenue codes separate by commas (0101, 0320), and/or Revenue code ranges separated by a hyphen (0100-0199). Also, users can select to include or exclude values in the Revenue Code(s) box.
    - Impact: All Customers
    - Benefit: Users now have the ability to filter their search criteria by CPT/ HCPCS codes, Modifier codes, and Revenue Codes.

| ERA Task           |                               |                    |           |                 |                    |               |                                        |       |         | ×              |      |
|--------------------|-------------------------------|--------------------|-----------|-----------------|--------------------|---------------|----------------------------------------|-------|---------|----------------|------|
| Customer ID        | 7842                          | DOCTORS OFFICE     | E 😧       | ERA AGE         |                    |               | Group Code                             | NONE  | No C    | hoice Selected |      |
| Staff ID           | 3737                          | Lawson, Deidre     |           | Begin Age/Date  | 06/03/2013         |               | Group List                             | ۲     | Include | 💮 Exclude      |      |
| Description        | Testing Clai                  | m Stat             |           | End Age/Date    | 06/03/2013         |               | Reason Code                            | NONE  | No C    | ode Selected   |      |
|                    |                               |                    |           | Age Range by    | Issued O Loaded    | l 🕥 Service   | Reason List                            | ۲     | Include | Exclude        |      |
| Staff Assigned     | NONE                          | No Staff Selected  |           |                 |                    |               | Code Type                              | 💿 Ехр | ected 🕥 | Unexpected C   | ) Al |
| Assigned By        | Transac                       | tion 🔘 Group Rea   | ason Code | ERA AMOUNT      |                    |               | Remark Code                            | NONE  | No C    | hoice Selected |      |
| Include Unassigned | Yes                           | 🔘 No 🛛 🕤           | Only      | Minimum Amt     |                    |               | Remark List                            | ۲     | Include | 🔘 Exclude      |      |
|                    |                               |                    |           | Maximum Amt     |                    |               | Procedure Code(s)                      |       |         |                |      |
| ERA Type           | Service                       | Level 👩 Claim-Lev  | vel 🔘 All | Amount of       | 💿 Charge 🔘 Allowed | I 🔘 Payment   |                                        |       |         |                |      |
| ERA Status         | MULTI                         | 2 Selected Statuse | es 💌      | New Fi          | elds in the ERA T  | ask!          | Procedure List                         | ۲     | Include | 🔿 Exclude      |      |
| Follow Up Status   | MULTI                         | 6 Selected Statuse | es 💌      | Patient Range   |                    |               | Revenue Code(s)                        |       |         |                |      |
| Claim Status       | PAID-ERA                      | 1 Selected Status  |           | 1               |                    |               | <u>_</u>                               |       |         |                |      |
|                    |                               |                    |           | Unmatched Claim | Include O Exclu    | de 🔘 Only     | Revenue List                           | ۲     | Include | Exclude        |      |
| Resp Payer         | Primary                       | Secondary          | Tertiary  |                 |                    |               | 54 <mark></mark><br>10 <del>16</del> 5 |       |         |                |      |
| Payer ID(s)        | NONE                          | No Payer ID Select | ted 💌     | Provider(s)     | NONE No Provider   | Selected 💌    |                                        |       |         |                |      |
| Payer ID List      | <ol> <li>Inclusion</li> </ol> | ude 🕜 Excl         | ude       | Provider List   | Include (6)        | Exclude       |                                        |       |         |                |      |
| Policy Search      |                               |                    |           | Customer List   | NONE No Custome    | rs Selected 💌 |                                        |       |         |                |      |
|                    |                               |                    |           |                 |                    |               |                                        |       |         |                |      |

## IMPROVED! ERA TASK

#### **NEW!** FIELDS

- The ERA Task has been modified to give the user the ability to Include/ Exclude Procedure Code lists and Revenue Code lists.
- The Policy Search field has been added in order to perform searches using a portion of the Insured ID field. Users can perform a wildcard search in order to find plan-specific claims that are designated by a set suffix or prefix.

Examples: (XYZ%%) - Finds Insured IDs beginning with pattern 'XYZ'.

(%%XYZ) - Finds Insured IDs containing pattern 'XYZ'.

- Impact: All Customers
- Benefit: The Customer has more inclusions and exclusions as well as to distinguish between healthcare plans by insured ID

# IMPROVED! COPY TASK

- When a task is copied, the data from the Description Field of the copied task will now be populated in the new task.
  - Impact: All Customers
  - Benefit: The description will now automatically crossover to avoid manual entry.

### IMPROVED! VIEWING ANSI 835 DATA FROM THE STATUS LINE

- The ANSI 835 data view is now easier to read! When selecting an ERA status on a claim from any application using the View ANSI Data option (right-click "a"), the user will now see bolded loop headers to help identify the different parts of the 835.
  - Impact: All Customers
  - Benefit: ANSI segments are easier to identify with new bolded Loop Details

| nents                                                          | _ 0 <mark>_ X</mark>                                                                                                    |
|----------------------------------------------------------------|----------------------------------------------------------------------------------------------------|
| 8                                                              |                                                                                                    |
| : Amount Paid=\$0 Pt Resp=\$250 Payer Claim ID=:               | <u>^</u>                                                                                                    |
|                                                                |                                                                                                    |
| : Processed as Primary:                                        |                                                                                                    |
|                                                                |                                                                                                    |
| ceived from Paver:                                             |                                                                                                    |
|                                                                | E                                                                                                    |
|                                                                |                                                                                                    |
| 5                                                              |                                                                                                    |
| Segment Elements                                               |                                                                                                    |
| Soundar Exemplate                                              |                                                                                                    |
| Financial Information                                          |                                                                                                    |
| TRN*1*NC13222103355*1041045815~                                |                                                                                                    |
| REF*F2*MTPS~                                                   |                                                                                                    |
| Loop 1000A Payer                                               |                                                                                                    |
| N1*PR*BLUE CROSS AND BLUE SHIELD OF MASSACHUSETTS~             |                                                                                                    |
| N3*401 PARK DRIVE~<br>N4*BOSTON*MA*022153326~                  |                                                                                                    |
| PER*CX*BLUE CROSS BLUE SHIELD OF MASSACHUSETTS*TE*8007714097~  |                                                                                                    |
| PER*BL*BLUE CROSS BLUE SHIELD OF MASSACHUSETTS*EM*EDISUPPORT@E | SCBSMA.COM~                                                                                                    |
| ***                                                            | egments e1: Amount Paid=\$0 Pt Resp=\$250 Payer Claim ID=; e2: Processed as Primary:  Received from Payer:  Segment Elements  Financial Information BPR*H=0*C * NO********************************* |

### IMPROVED! CLAIM EDIT - COB INFORMATION SCREENS

- From within a claim, when a user adds CAS segments to the COB Information screen, they can now search by Code Description and all columns with an asterisk are now sortable.
  - Impact: All Customers
  - Benefit: Searching and sorting are made easier with the added functionality

### IMPROVED! CLAIM LETTER - TITLE CHANGE

- The Medical Records Request Letter has been renamed to Medical Records Submission Form to better reflect the purpose of the letter. This letter is a response to a payer request for medical records.
  - Impact: All Customers
  - Benefit: The purpose of this letter is more clear with the title change

### IMPROVED! CBO USER CUSTOMER ID SEARCH

- CBO users can now type in a desired customer ID in the Customer ID search to select a known customer. Previously, typing in an ID would have resulted in a search screen with a list to select from.
  - Impact: All Customers
  - Benefit: Customer ID search now smarter and more efficient

# MAINTENANCE

# IMPROVED! SEARCH FUNCTION: INSURED AND PATIENT LAST NAME FIELDS

- Search logic has been added to the Insured Last/ Patient Last fields. Values entered in this field will be considered a range if the user enters one to three lower case characters separated by a dash (aaa-doe or aa-do). If the value is more than three characters and/or contains an upper cased value, the hyphen is treated as a hyphenated last name.
- Logic has been modified so that users can now search Last Names containing an apostrophe (') or a hyphen (-).
  - o Impact: All users; Claim Manager, ERA Manager, Find Similar Claims function
  - Benefit: Names with apostrophes Hyphenated last names can now be searched.

|                             | CLAIM MANAGER                                                     |               |
|-----------------------------|-------------------------------------------------------------------|---------------|
|                             |                                                                   | SELECT Claims |
| Assigned To                 | 0 -Unknown-                                                       |               |
| Insured Last                |                                                                   |               |
| Patient Last                | For the second                                                    |               |
| { Insured ID #              | 1) a last name (Doe or DOF)                                       |               |
| ç<br>Facility               | 2) a range of one to three characters                             |               |
| <pre> { Pt Account # </pre> | (a-d or aaa-doe)                                                  | P.            |
|                             | 3) a comma-separated last/first<br>combo (Doe, Jane or DOE, JANE) |               |
| EDI Claim ID                |                                                                   |               |
| EDI Scrub ID                |                                                                   |               |
| EDI Batch ID                |                                                                   |               |
| Resp Payer                  | Primary Secondary                                                 | 📝 Tertiary    |

## **ELIGIBILITY FROM A CLAIM**

- The software will now check a customer's fee record before running an eligibility request in the Claim Manager application. If the customer does not have an eligibility fee record listed, the software will prevent the eligibility check from a claim and display an error message.
  - Impact: All Customers
- When users check eligibility from a claim, the software will now display an "E" for payers that are solely enhanced eligibility payers.
  - Impact: All Customers

## **AUTO CREATE SECONDARY**

- The Primary Payer Address (Loop 2010BB) on the primary claim will now copy into the new secondary claim's Other Payer Address (Loop 2330B).
- The Secondary Payer Address (Loop 2330B) on the primary claim will now copy into the new secondary claim's Payer Address (Loop 2010BB).
  - Impact: All Customers

## FIND SIMILAR CLAIMS FEATURE - (Ctrl+F)

- The Find Similar Claims feature has been modified so that when searching for a claim with an Insured Last or Patient Last name containing an apostrophe (') or hyphen (-) the similar claims will now be found.
  - Impact: All Customers

## **UPDATED EOB/MREP VIEW**

- CMS has released a new version of the Medicare Easy Print format (MREP 4.1). Both the Standard EOB and Medicare Easy Print (MREP) views have been updated to reflect the added information. New information includes:\*\*
  - o Claim Adjustment Reason Codes CARC (CAS02 codes and amounts)
    - The CARC field is the sum of the Claim Adjustment Reason Codes (CARC-AMT) from all lines of the claim.
    - The CARC field appears near the end of the claim data between Patient Responsibility (PTRESP) and the claim totals.
  - Remittance Advice Remark Codes-RARC (LQ03 when LQ02=HE)
    - The RARC field provides a supplemental explanation about the adjustment.
    - The RARC value appears in the first column underneath the Rendering Provider (REND-PROV) if the ANSI Loop 2110 includes at least on LQ element with LQ02=HE.
  - The blank line between the individual service lines of the claim will no longer appear.
    - The Line Control Numbers (CNTL) and Health Care Policy Identification (HPCI) appear on the same line as CARC adjustments.
      - Impact: All customers

\*\* Added fields are only present in view if data exists on the 835

- The EOB and MREP views have been updated to reflect the 5010 value for the Assignment (ASG) field.
  - Impact: All Customers
- Modified both EOB and MREP views to reflect the Medicare Easy Print logic pertaining to 835s sent back with no NPI at the service line (Loop 2100). Now there will be no ID shown if no NPI exists. Previously the Tax ID was displayed causing denials in the appeal process.
  - Impact: All Customers

### **MREP VIEW – PRINTING GLOSSARY**

- The Medicare Easy Print View (MREP View) accessed from the EOB view on an ERA claim status will now print the glossary on the same page as the remittance data.
  - Impact: All Customers

# Claim Forms

## **CMS1500 (02-12) ALIGNMENT**

- The new CMS1500 (02-12) form has been modified to correctly align the text when printing and viewing multi-page claims.
  - Impact: All Customers

## CMS1500 (02-12)

#### BOX 17

- Box 17 (Referring Provider) has been modified to format name as First Middle Last to match the guidelines from NUCC.org.
  - Impact: All Customers

## BOX 32

- Logic has been modified so that Box 32 (Service Facility Location Information) will now use the Billing Providers physical address to populate the service facility location information if the address is not submitted in the Facility Loop (2310C).
  - Impact: All Customers

# BOX 33

- When printing claims from the Claim Form View, if the Practice Type in the selected provider's Doc ID record is set to "Solo" then the Rendering Provider information will display on the form in Box 33 (Billing Provider) and Box 24J (Rendering Provider) will be blank.
- When printing claims from the claim form view, if the NPI Only in the selected provider's Doc ID record is set to "Require PIN", then the provider's PIN number will display on the form in Box 33B (Billing Provider) or 24J (Rendering Provider) for Billing and Rendering providers.
- When printing claims from the claim form view, if the Send Billing Taxonomy in the selected provider's Doc ID record is set to "No", then taxonomy code will not be shown on the form in Boxes 33B (Billing Provider) or 24J (Rendering Provider).

| Doctor ID Record      |       |      |        | × 🖬         |
|-----------------------|-------|------|--------|-------------|
| ID Type               |       |      |        |             |
| Pin Number            |       |      |        |             |
| Practice Type         | Solo  |      | 🔘 Grou | ıp          |
| NPI Only              | O Yes | 🔘 No |        | Require PIN |
| Send Billing Taxonomy | Yes   |      | No     |             |
| Tax Type Override     |       |      |        |             |
| Integration ID        |       |      |        |             |

• Impact: All Customers with the settings mentioned above

# **BOX 30**

- Box 30 (Rsvd for NUCC Use) will no longer be printed on the CMS1500 (02-12) form as it is no longer used.
  - Impact: All Customers

## **UB04 CLAIM FORM**

- The FL02 (Pay-To Address) on the UB04 will now populate the pay-to address from the billing provider record if it exists in the record and is different from the billing address.
- Data is now truncated in the FL01 (Billing Provider) and FL02 (Pay-To Address) so that information in those locations will not bleed into other boxes.
- The FL55 (Est Amount Due) will now be blank instead of defaulting to 0.00 as it is no longer used in ANSI 5010 format.
  - o Impact: All Customers

# **Loaders**

# NSF3.01 LOADER

- The NSF3.01 claim loader has been modified to correctly pull Other Payer Address information from the DA1 record.
  - Impact: All Customers
- The loader has been modified to replace all forward and back slashes (/ and \) with a space when loading claims to resolve loading issues.
  - Impact: All Customers

## NSF3.01 LOADER - ICD-10 CLAIMS

- The NSF3.01 loader has been modified to load ICD-10 claims! The new EDX segment will allow for ICD-10 codes. To obtain specifications for this new segment please contact PI support.
  - $\circ$  Impact: All Customers using NSF3.01 format for claims
  - o Benefit: Customers that use NSF3.01 format will be able to send ICD-10 claims

# **UBNSF LOADER**

The Occurance Span Date fields have been corrected to include leading zeroes upon loading.
 *Impact: All Customers*

## HCFA/CMS 1500 LOADER

- The HCFA/ CMS 1500 loader has been updated to accommodate Ordering Providers at the line level. This is a new feature of the CMS 1500 (02-12) form.
  - Impact: All Customers

# **Builders**

## **5010 BUILDER**

## **PROFESSIONAL & INSTITUTIONAL CLAIMS**

- CONNECTICARE (06105), CONNECTICARE MEDICARE VIP (78375), MED3000 CMS TITLE 21 (M3FL0014), and QUALCARE (23342), were added to the list of payers that will suppress the facility NPI if they have the same billing provider NPI and the address is not the same.
  - Impact: Customers who submit claims to CONNECTICARE and QUALCARE

#### **NEW!** FILTER LIST BUTTON

- Uploaded batch searching is now much easier! The new "FILTER List" button is located in the Upload files section (top section) of Transfer Claim Files.
- Users now have the ability to filter their searches by the following criteria:
  - File ID The EDI ID assigned to the inbound claim batch
  - File Name The file name associated with the inbound claim batch
  - Received Begin Date Beginning date range for the received inbound claim batch
  - Received End Date Ending date range for the received inbound claim batch
  - o Total Claims Total number of claims in an inbound claim batch
  - Total Amount Total dollar amount of claims for an inbound claim batch
    - Impact: All Customers
    - Benefit: Searching for uploaded claim batches is made easy by using the Filter List button

| Uploaded File Se | CLEAR Filters | × |  |   |   |
|------------------|---------------|---|--|---|---|
| File ID          |               |   |  |   |   |
| File Name        |               |   |  |   |   |
| Received Begin   | mm/dd/yyyy    |   |  | _ | ▼ |
| Received End     | mm/dd/yyyy    |   |  |   |   |
| Total Claims     |               | _ |  | _ |   |
| Total Amount     |               | _ |  | _ |   |

## MAINTENANCE

### **FILTER LIST**

- The Filter List has been modified to show SCRUBBER and SCRUBREG types when selecting SCRUB as the File Type.
  - Impact: All Customers; Claim Manager, Task Manager

## **ERANSF VIEW**

- Modified the response file viewer to allow the viewing and downloading of archived and / or zipped ERANSF files.
  - Impact: All Customers

#### **NEW! RIGHT-CLICK MENU OPTION**

### **DELETE STATEMENT OPTION**

- The "Delete Statement" function has been added to the statement list view's Right-click menu so that users have a visible right-click option available for deleting statements.
  - Impact: All Customers
  - o Benefit: The ability to delete statements is now listed as a right-click function

### IMPROVED! PRINT STATEMENT LIST BUTTON

- In the Statement Selection Criteria section of Statement Manager, the "PRINT Selected Statements" button has been renamed to "PRINT Statement List" in order to be consistent with other applications.
  - Impact: All Customers using Statement Manager
  - Benefit: The functionality of this button is clearer

| Statement Selection | on                                                         |                 | SELEC          | T Statements | CLEAR Selections | SELECT Invalids | s & Rejects | PRINT Statement List |
|---------------------|------------------------------------------------------------|-----------------|----------------|--------------|------------------|-----------------|-------------|----------------------|
| Customer ID         | 0 -Unknown-                                                |                 | Patient Name   |              |                  | City            |             |                      |
| Stmt Status         | MULTI 16 Selected                                          | Statuses 💌      | Guarantor Name |              |                  | State           |             |                      |
| Search Last         | Search Last 🔘 30 Days 🔘 60 Days 🔘 90 Days 🔘 180 Days 🔘 All |                 |                |              |                  | Zip             |             |                      |
| Beginning           | mm/dd/yyyy                                                 |                 |                |              |                  |                 |             |                      |
| Ending              | mm/dd/yyyy                                                 |                 | EDI Stmt#      |              |                  | eStmt Ref ID    |             |                      |
| Date Range          | 💿 by Date Uploaded                                         | by Date Printed | EDI Batch ID   |              |                  | Connection ID 0 | -Unk        | nown-                |
| Uploaded Batch      | 0 -Unknown-                                                |                 | Method         | Mail         | Email            | Vendor ID 0     | -Unk        | nown-                |

# MAINTENANCE

## **RETEST STATEMENT BUTTON**

- When a statement is retested the statement status will change only if the current status is VALID, INVALID, READY, or LOADED. Printed statements will not change status.
  - o Impact: All Customers

# **STATEMENT BUILDER**

- The statement builder will now strip any semi-colons (;) from the statement message fields to prevent data building issues.
  - Impact: All Customers

#### IMPROVED! 271 VIEW

- The 271 Eligibility and Benefit Information View has been modified to show the words "Deductible" and "Remaining" in capitalized letters.
  - Impact: All Customers
  - Benefit: It is easier to identify important information

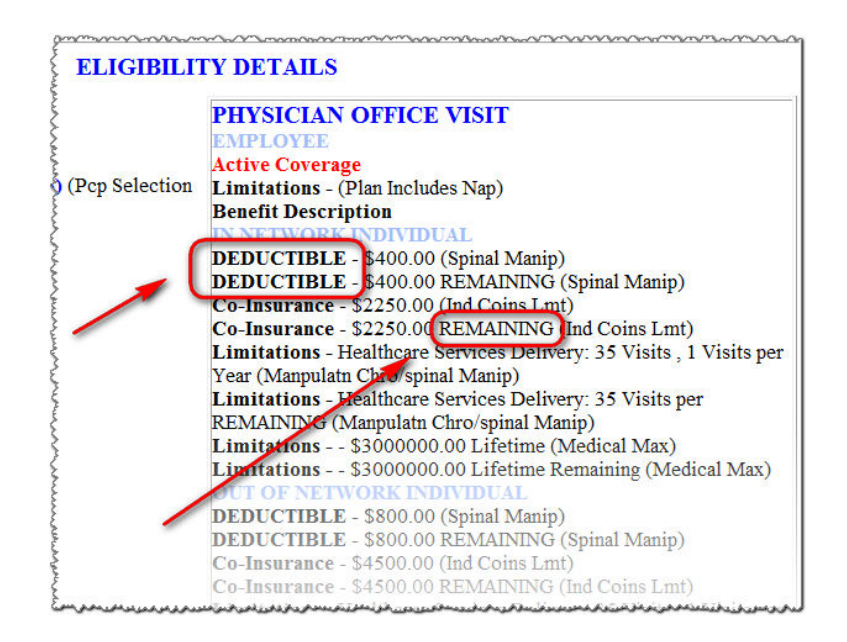

### **NEW!** REDESIGNED SELECTION CRITERIA

| ERA Selection Criteria                                     | SELE                               | T Denials SELECT Transactions CLEAR Selections PRINT ERA List |
|------------------------------------------------------------|------------------------------------|---------------------------------------------------------------|
| Customer ID 7842 DOCTORS OFFICE                            | Provider NPI NONE No Provider Sele | cted 💽 Assigned To 0 -Unknown-                                |
| ERAID                                                      | Group Reason NONE No Code Selecte  | d  PtLastName                                                 |
| Check Number                                               | Remark                             | Pt Account #                                                  |
| ERA Status NONE No Status Selected                         | Procedure Code                     | Insured ID #                                                  |
| Follow Up Status NONE No Status Selected                   | Expect ID                          |                                                               |
| Search Last 💿 30 Days 💿 60 Days 💿 90 Days 💿 180 Days 💿 All | Inbound Payer Name                 | EDI Claim ID                                                  |
| Beginning mm/dd/yyyy                                       | Payer ID NONE No Payer ID Sele     | cted 💽 Claim Status NONE No Status Selected 💌                 |
| Ending mm/dd/yyyy                                          | Retrieved ID                       | Payer Trace #                                                 |
| Date Range 💿 Date Issued 💿 Date Loaded 💿 Service Date      | Resp Payer 📝 Primary 📝 Secondary   | Tertiary Type 🚫 Service-Level 🚫 Claim-Level 💿 All             |
|                                                            |                                    |                                                               |

- The ERA Selection Criteria Fields have been reordered to into the following groupings:
  - o ERA Record IDs Customer ID, ERA ID, Check Number, ERA Status, Follow Up Status
  - Date Search Search Last, Beginning, Ending, Date Range
  - Provider Info Provider NPI
  - o ERA Data Related Group Reason, Remark, Procedure Code
  - Expect / Payer Related Expect ID, Inbound Payer Name, Payer ID, Payer Trace #, Resp Payer
  - Working by Patient Assigned To, Pt Last Name, Pt Account #, Insured ID #
  - o Claim Related Info EDI Claim ID, Claim Status, Retrieved ID
  - Adjustment Related Type
    - Impact: All Customers
    - Benefit: The ERA Selection Criteria has better organization for users
- The Insured ID field has been added to the Selection Criteria. This will allow users to search for a
  patient's HIC (Health Insurance Claim) number in a task. This field is a free-form text field that has
  the ability to perform wildcard searches.
  - Impact: All Customers
  - Benefit: The Customer has more inclusions and exclusions as well as to distinguish between healthcare plans by insured ID

### MAINTENANCE

#### FIND SIMILAR CLAIMS

- The Find Similar Claims function in ERA & Denial Manager will now leave the Claim Amount field blank when searching.
- The default search fields are now Date of Service, Patient Account #, and Patient Last Name.
   *Impact: All Customers*

## EOB WARNING MESSAGE

- When a user selects the "E" option (View EOB) on a non-ERA status record, a warning message will appear to let the user know that an EOB is not present on the status record they selected.
  - Impact: All Customers

### NEW! ICD-10 SELF TEST BATCH UTILITY

- A new utility was added to Report Manager in Search Tools that will allow a user to manually build an ICD-10 batch of test claims! The test batch will be delivered to the customer's Transfer Files screen where the user can download the file in order to submit directly to payers.
  - Impact: All Customers
  - o Benefit: Providers can now test ICD-10 directly with payers that have invited them to test

|              | Report Manager      |                                    |                                                 |                       |  |  |  |  |  |
|--------------|---------------------|------------------------------------|-------------------------------------------------|-----------------------|--|--|--|--|--|
| Report Class | CLAIM Claim         | Report Vpe                         | Security Level                                  |                       |  |  |  |  |  |
| CLAIM Repor  | ts Sorted By Report | ID DESC                            |                                                 | ADD New EDIT Report   |  |  |  |  |  |
| Class *      | Tvpe *              | Report Name *                      | Description *                                   |                       |  |  |  |  |  |
| CLAIM        | WebBrowser          | ICD10 Self Test Batch File Utility | Creates a batch of ICD10 Test claims and delive | ers to transfer files |  |  |  |  |  |
|              |                     |                                    |                                                 |                       |  |  |  |  |  |

| ICD10 Self Test Batch File Utility |                           |  |  |  |  |  |  |  |  |
|------------------------------------|---------------------------|--|--|--|--|--|--|--|--|
| Customer                           | 0 -Unknown-               |  |  |  |  |  |  |  |  |
| Payer                              | 0 -Unknown-               |  |  |  |  |  |  |  |  |
| Beginning Date                     | mm/dd/yyyy                |  |  |  |  |  |  |  |  |
| Ending Date                        | mm/dd/yyyy                |  |  |  |  |  |  |  |  |
| Date Range                         | Date Created Service Date |  |  |  |  |  |  |  |  |
| Description                        |                           |  |  |  |  |  |  |  |  |

## **NEW!** STAFF RECORD – USER CLASS MENU OPTION

- A new user class menu option (USER35: TASK\_CLM\_STM\_SRCH\_SUP) has been added to the staff record. This menu includes Task Manager, Claim Manager, Statement Manager, Search Tools, and Support Manager.
  - Impact: All Users
  - Benefit: A new menu option is available for all users

# NEW! CHECK SEARCH – CLAIM COUNT COLUMN

- There is a new column in the Check Search List view that shows the number of claims that the check has marked.
  - Impact: All Customers
  - Benefit: Users can now see how many claims are associated with each check

| Check List Manager SEARCH CLEAR Select |                       |                     |                  |                    |                   |                  | CH CLEAR Selections | PRINT Check List 🗙 |              |                           |                     |
|----------------------------------------|-----------------------|---------------------|------------------|--------------------|-------------------|------------------|---------------------|--------------------|--------------|---------------------------|---------------------|
| Check Numb                             | per                   |                     |                  | Customer ID        | 20                | MEDICAL CENTER   |                     | Payer              | Name         |                           |                     |
| Check Amo                              | unt                   |                     |                  |                    |                   |                  |                     | Connec             | tion ID 0    | -Unknown-                 |                     |
| Chack Sta                              |                       | Per                 | avd              |                    | <u>.</u>          |                  |                     | Retrie             | wed ID       |                           |                     |
| Oneckola                               |                       |                     |                  | T BYCCTAL TAXID    |                   |                  |                     |                    |              |                           |                     |
| Beginni                                | ing mm/dd/yyyy        |                     |                  | Response File ID   |                   |                  |                     | Response \         | /ersion 🤇    | 4010 💿 5010               | NSF                 |
| End                                    | ing mm/dd/vvvv        |                     |                  | Response Status    | New               | Recvd            | Archived            |                    |              |                           |                     |
|                                        |                       | 0.                  |                  |                    |                   |                  |                     | -)                 |              | <u></u>                   |                     |
| Date Ran                               | ge 🔘 Issued           | () Loa              | ded              | Pay Method         |                   |                  | Ľ                   | Unidentified       | d Only?      | O Yes C                   | ) No                |
| Check Search                           | h - 161 checks found  | 1                   |                  |                    |                   |                  | ANSIView            | OB View DO         | WNILOAD File | MARK Check Received       | MARK File Received  |
| One en ocare                           | IT TOT CITCCICS IOUNG |                     |                  |                    |                   | 10 10            |                     |                    |              | e martin one ckine cerveu | Wow net mentecented |
| Payee ID                               | Payee Other ID        | Handling Code Pay   | ment Methor Paye | er ID Retrieved ID | * Connection ID * | Create Date      | Resp Status         | Resp Version       | Received     | Downloaded                | Claim Count         |
| 222777777                              | BP340                 | ACH                 |                  | 802490             | 19                | 01/20/09 01:08pm | RECVD               | 4010               | 08/07/2008   | 08/07/2008                | 1                   |
| 222777777                              | BS373                 | ACH                 |                  | 807385             | 19                | 01/20/09 01:08pm | RECVD               | 4010               |              |                           | 2                   |
| 222777777                              | BS373                 | ACH                 |                  | 807391             | 19                | 01/20/09 01:08pm | RECVD               | 4010               |              |                           | 4                   |
| 2227777777                             | BS372                 | ACH                 |                  | 807410             | 19                | 01/20/09 01:08pm | RECVD               | 4010               | 08/07/2008   | 08/07/2008                | 5                   |
| 222777777                              | P1988616              | ACH                 |                  | 807456             | 19                | 01/20/09 01:08pm | RECVD               | 4010               | 08/07/2008   | 08/07/2008                | 6                   |
| 1972531523                             | 222777777             | Notification O NON  | 87726            | 813432             | 19                | 01/20/09 01:08pm | RECVD               | 4010               | 09/11/2008   | 09/11/2008                | 7                   |
| 2227777777                             |                       | Remittance Info ACH | 87726            | 813443             | 19                | 01/20/09 01:08pm | RECVD               | 4010               | 09/11/2008   | 09/11/2008                | 17                  |
| 1972531523                             | 222777777             | Remittance Info ACH | 87726            | 813480             | 19                | 01/20/09 01:08pm | RECVD               | 4010               | 09/11/2008   | 09/11/2008                | 10                  |
| 1447457403                             | 222777777             | Notification O NON  | 87726            | 813516             | 19                | 01/20/09 01:08pm | RECVD               | 4010               | 09/11/2008   | 09/11/2008                | 343                 |
| 1447457403                             | 222777777             | Notification O NON  | 87726            | 855319             | 19                | 01/20/09 01:09pm | RECVD               | 4010               |              |                           | 6                   |
| 2227777777                             |                       | Notification O NON  | 87726            | 855323             | 19                | 01/20/09 01:09pm | RECVD               | 4010               |              |                           | 7                   |
| 2227777777                             |                       | Remittance Info ACH | 87726            | 855335             | 19                | 01/20/09 01:09pm | NEW                 | 4010               | 10/14/2013   |                           | 8                   |
| 4                                      |                       |                     |                  |                    |                   |                  |                     | m                  |              |                           | $ \rightarrow $     |

## IMPROVED! CHECK SEARCH – PAYMENT METHOD COLUMN

- The "Payment Method" column in Check Search is now sortable!
  - Impact: All Customers
  - o Benefit: Users can now sort and search by the Payment Method for checks

### IMPROVED! TAXONOMY CODE SEARCH

- The software has been changed so that a user can now enter in either an EDI Taxonomy record ID in the EDI ID field or a Taxonomy Code in the Taxonomy field when assigning/ searching for a Taxonomy Code. The taxonomy search now shows the EDI ID as the first column.
  - Impact: All Customers
  - Benefit: Users can now search base on EDI ID for a taxonomy code or an actual taxonomy code

# MAINTENANCE

#### **PRINT REPORTS – CUSTOMER PROMPT**

- All Customer ID prompts within report forms will now remember the last Customer ID selected. This functionality is identical to Search Tools- Report Manager.
  - Impact: CBO and Vendor User

#### **CBO CUSTOMER SELECTION**

- Now CBO users have the ability to type in the Customer ID of a desired customer to select a customer from the customer drop down field. Previously, typing in the Customer ID would always return a search screen.
  - o Impact: CBO users; available in all programs where a Customer ID prompt is present

### **NEW! UPLOADED CLAIM FILE SUBMISSION LIST REPORT (Report ID 184)**

|                                     | Claim File                      | Submissio             | n List                        |                             |              |  |  |  |
|-------------------------------------|---------------------------------|-----------------------|-------------------------------|-----------------------------|--------------|--|--|--|
|                                     | Any V                           | vendor (151)          |                               |                             |              |  |  |  |
| Date Range: 02/08/2014 - 03/10/2014 |                                 |                       |                               |                             |              |  |  |  |
|                                     | Exp                             | ort to CSV            |                               |                             |              |  |  |  |
| ID                                  | Name                            | File Type<br>837P5010 | Total Uploaded<br>Claim Count | Total ICD-10<br>Claim Count | Vendor<br>ID |  |  |  |
| Customers                           | Any Vendor                      |                       |                               |                             | 151          |  |  |  |
| 3687                                | Alligator Doctor                | 0                     | 0                             | 3                           | 151          |  |  |  |
| 4392                                | Android Optoid                  | 0                     | 0                             | 0                           | 151          |  |  |  |
| 4367                                | Another Doctor MD               | 0                     | 0                             | 0                           | 151          |  |  |  |
| 4084                                | Arandom Medical Imaging PC      | 0                     | 0                             | 0                           | 151          |  |  |  |
| 4451                                | Better Business Bureau Favorite | 0                     | 0                             | 0                           | 151          |  |  |  |
| 4016                                | Callous City Orthopaedics, PC   | 0                     | 0                             | 0                           | 151          |  |  |  |
| 4170                                | Carecloud Diagnostic Radiology  | 0                     | 0                             | 0                           | 151          |  |  |  |
| 4173                                | Doctor J Anyguy MD              | 0                     | 0                             | 0                           | 151          |  |  |  |
| 4061                                | Endo Associates LLC             | 38                    | 38                            | 0                           | 151          |  |  |  |
| 4263                                | Endo2 Associates, LLC           | 0                     | 0                             | 0                           | 151          |  |  |  |
| 5715                                | Harry Henderson, MD             | 0                     | 0                             | 0                           | 151          |  |  |  |
| 4366                                | Jerry Anybaum, MD               | 0                     | 0                             | 0                           | 151          |  |  |  |
| 4741                                | John P Someguy, PA              | 0                     | 0                             | 0                           | 151          |  |  |  |
| 6159                                | Just Anotherdoc, MD PLLC        | 0                     | 0                             | 3                           | 151          |  |  |  |
| 4324                                | Justin Mechanic, MD PC          | 0                     | 0                             | 0                           | 151          |  |  |  |
| 5483                                | Landof Internal Medicine        | 0                     | 0                             | 0                           | 151          |  |  |  |
| 5333                                | Leonard Skynryd MD PC           | 0                     | 0                             | 0                           | 151          |  |  |  |
| 4975                                | Lizzie McGuire MD               | 0                     | 0                             | 0                           | 151          |  |  |  |
| 4364                                | Mark Mywords, MD                | 0                     | 0                             | 0                           | 151          |  |  |  |
| 4182                                | Michael Misterberg, MD          | 0                     | 0                             | 0                           | 151          |  |  |  |
| 4157                                | Mister Doctor MD                | 0                     | 0                             | 0                           | 151          |  |  |  |
| 4129                                | NeverFear Lab Ishere            | 0                     | 0                             | 4                           | 151          |  |  |  |
| 4403                                | New York Surgical               | 0                     |                               | 0                           | 151          |  |  |  |
|                                     |                                 |                       |                               |                             |              |  |  |  |

- The Uploaded Claim File Submission List shows the last 30 days of uploaded claim file types and ICD10 claim counts. This report was designed for vendors to review customer's file format submission to determine ICD-10 readiness.
- Users can view the following information on the report:
  - o ID The identification number of a CBO, child of a CBO, and/ or other customers of a vendor
  - Name The Name of the CBO, Customer or Vendor if applicable
  - File Type The column headers will reflect the types of files uploaded by the selected customers. If no files of a certain type exist, the column will not be shown. (837D4010, 837D5010, 837I5010, 837P4010, 837P5010, HCFA, UB04, NSF 3.01, NSF 3.04, NSFUB)
  - Total Uploaded Claim Count The total number of uploaded claims for all "File Type" columns
  - Total ICD-10 Claim Count The total number of ICD-10 claims regardless of type
  - Vendor ID The identification number assigned to the vendor internally by the EDI software
    - Impact: All Vendors
    - Benefit: Now vendors can manage their customer's claim file types and ICD-10 submissions

### **NEW! EOB VIEW**

### **"VIEW ALL CHECKS" BUTTON FUNCTIONALITY**

- The "View All Checks" button in the EOB view has newly added functionality! The "View MREP Style" button and the "View PC Print Style" button have been added to the "View All Checks" mode.
  - Impact: All Customers
  - Benefit: Customers can now see all checks in the EOB, MREP, and PC Print views

### IMPROVED! TOP 5 DENIAL CODES REPORT (Report ID 174)

- The Top 5 Denial Codes Report now allows for searches based on the Date Issued, Service Date, or Date Loaded.
  - Impact: All Customers
  - Benefit: Customers now have more search criteria

# MAINTENANCE

### **CLEAN CLAIM REPORT (Report ID 154)**

The Clean Claim Report will now sort claim data by year and month instead of just month.
 *Impact: All Customers*

### **STAFF PRODUCTIVITY REPORT (Report ID 90)**

- If you select Customer-Staff prompt option, the report now correctly shows the report with Customer as the first column and Staff as the second column.
  - Impact: All Customers

#### CLAIM AUDIT – LOADED CLAIMS REPORT (Report ID 57)

- The Claim Audit Report has been modified to list ICD-10 test claims that have been in a READY status for over 30 hours.
  - Impact: Vendors on private databases

#### CUSTOMER AUDIT REPORT (Report ID 164)

- Corrected the Claim Response and ERA Response fields to search for the format listed in the corresponding customer record fields.
  - Impact: Vendors

### IMPROVED! CLAIM DASHBOARD REPORTS

All Claim Dashboard Reports have been stylistically improved!

### CLAIM AMOUNT 2-YEAR AUDIT (Report ID 128)

- The previously named "Audit Alert Claim Amount, Year-by-Year Comparison" report has been renamed to "Claim Amount 2-Year Audit" and the description located in the Report Manager list view for this report has also changed.
  - **Claim Amount 2-Year Audit** Customer: DOCTORS OFFICE Date Loaded Range: 6/1/2012 to 5/31/2014 Test Claims Included \$12,000,000 Current Year Previous Year Audit Amount \$9,000,000 Claim Amount \$6,000,000 \$3,000,000 \$0 Jul Aug Sep Oct Nov Dec Jan Feb Mar Apr Jun Mav
- Impact: All Customers

### CLAIM COUNT 2-YEAR AUDIT (Report ID 122)

- The previously named "Audit Alert Claim Count, Year-by-Year Comparison" report has been renamed to "Claim Count 2-Year Audit" and the description located in the Report Manager list view for this report has also changed.
  - Impact: All Customers

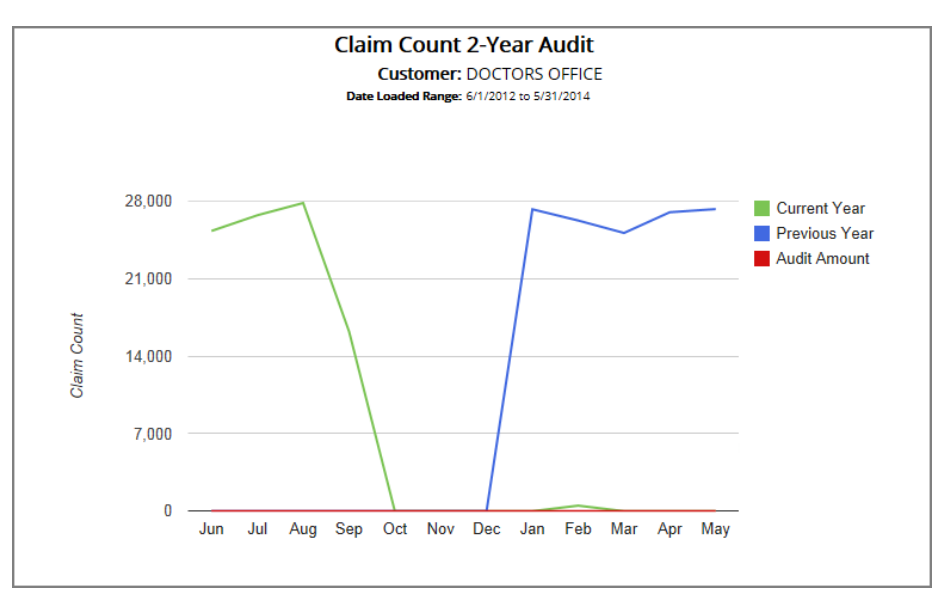

# CLAIM AGING BY AMOUNT (Report ID 135)

- The description in the Report Manager list view for the "Claim Aging by Amount" report has changed and this report now has a drop down menu to view Payer Type selections.
  - Impact: All Customers

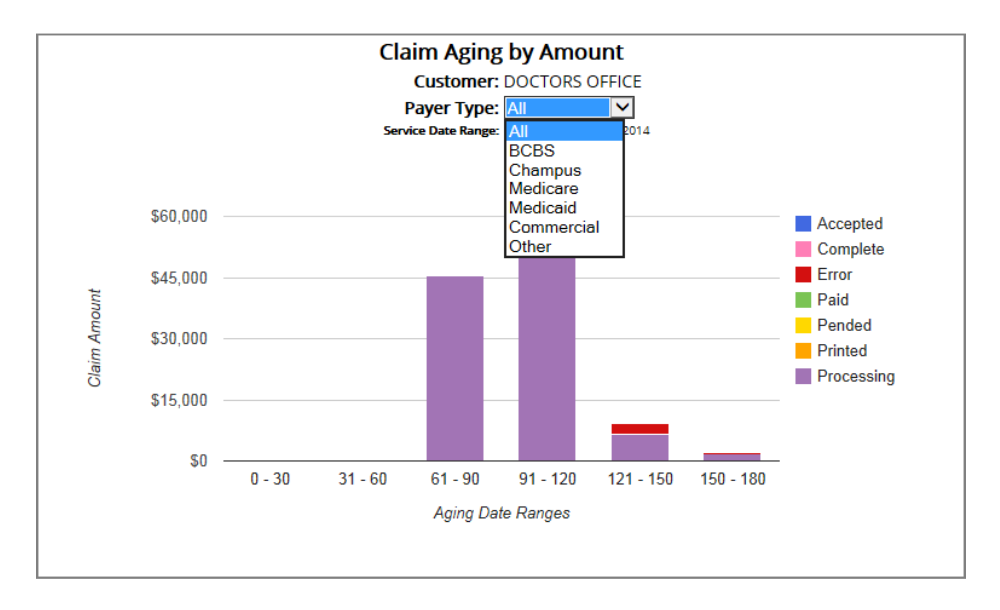

## CLAIM AGING BY COUNT (Report ID 121)

- The previously named "Claim Aging by Payer" report has been renamed to "Claim Aging by Count" and the description in the Report Manager list view for this report has also changed. This report now has a drop down menu to view Payer Type selections.
  - Impact: All Customers

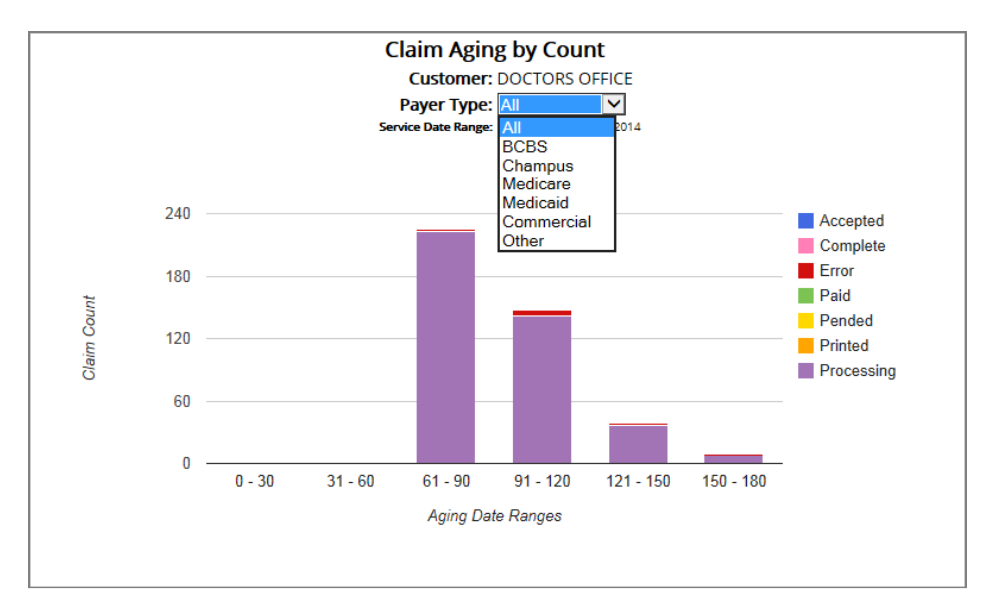

# **CLAIM STATUS (Report ID 123)**

• The previously named "Claim Status by Payer" report has been renamed to "Claim Status" and the description in the Report Manager list view for this report has also change. This report now has a drop down menu to view Payer Type selections.

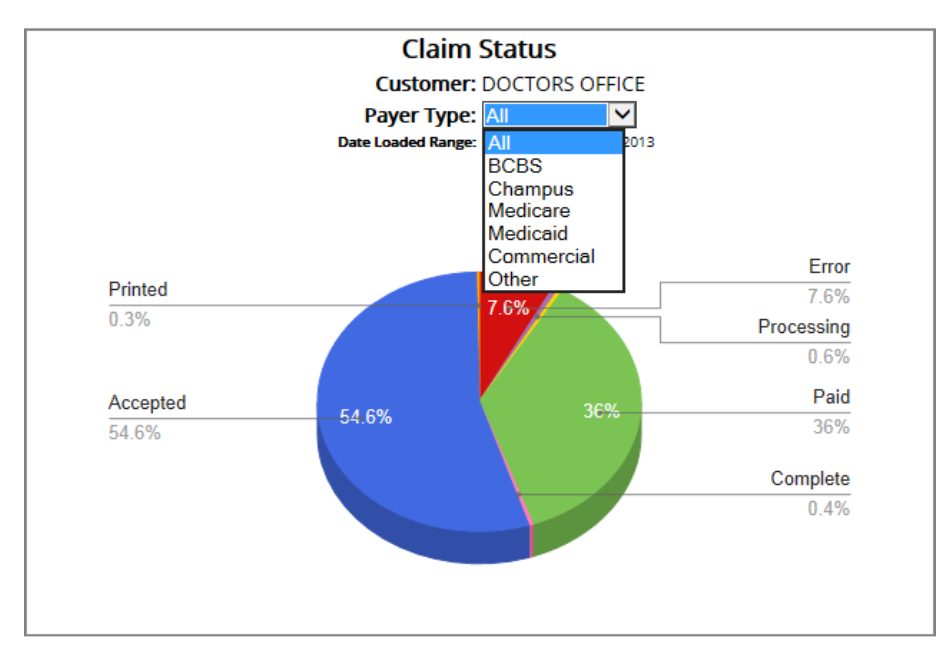

• Impact: All Customers

## **ERA DASHBOARD REPORTS**

#### **ADJUDICATION SUMMARY GRAPH (Report ID 120)**

- This report has been reformatted to select payers based on their 5-digit universal payer ID instead of the EDI payer record ID. The sub-headers in this report have been reformatted to center align.
  - Impact: All Customers

#### **TOP 5 DENIAL CODES (Report ID 174)**

- The Top 5 Denial report will now show Total Amounts and Total Counts for the top 5 denied codes associated with ERA records that were created within the selected date range, as opposed to showing the amounts and counts for the top 5 denied codes for all time. Also, the Total Denials at the bottom of the report now shows the total amount sum alongside the total count.
  - Impact: All Customers

#### **CUSTOMER EDIT SCREEN**

# **NEW! SETUP SPECIFICATIONS**

| Customer Information | Setup Specifications | Claim Services | Clinical Scrubbing | Additional Service | es                |                     |                                                                |
|----------------------|----------------------|----------------|--------------------|--------------------|-------------------|---------------------|----------------------------------------------------------------|
| GENERAL SETUP        | INTEGRATION          |                |                    | (                  | RESPONSE DELIVERY |                     |                                                                |
| Password Reset Days  | 30  60  9            | 90 SFTP/HTT    | PS Login           |                    | ERA Response      | ANSI5010            | ANSI Payer Format 83                                           |
| Multi File Download  | 💿 Individual 🔘 Zipp  | ed Vendor      | Account#           |                    | Deliver ERAs      | Key                 | Description                                                    |
| Allow GEMS View      | 🕥 Yes ( No           | Vendor F       | Password           |                    | PatientAct Prefix | ANSI                | ANSI 4010 Format 835                                           |
|                      |                      | Inte           | gration ID         |                    |                   | ANSI5010            | ANSI Payer Format 835                                          |
|                      | AUDIT Details        | Est Provi      | Est Provider Count |                    | Claim Response    | ANSI5010_<br>ANSI_S | S Single Check - ANSI 5010 For<br>Single Check - ANSI 4010 For |
|                      | CUSTOM Files         |                |                    |                    | Change Log        | NSF                 | NSF Format                                                     |
|                      |                      |                |                    |                    | Auto Mark Recvd   | NSF_S               | Single Check - NSF Format                                      |
|                      |                      |                |                    | , c                |                   |                     |                                                                |
|                      |                      |                |                    |                    |                   |                     |                                                                |

- There are 3 new selections available in the ERA Response field that enable users to have their ERA Responses split into multiple files by number of checks. The new options include:
  - ANSI5010\_S ERA Responses will be delivered in the format that we received them, no up convert or down convert
  - ANSI\_S ERA Responses will down convert 5010 ERA files to 4010
  - NSF\_S ERA Responses will be converted to NSF format and delivered by check
- In the event that a conflict arises between a customer's Software Package logic and ERA Response selection the Software Package selection will take precedence over the ERA Response selection. If there no conflict the ERA Response selection will work in addition to the Software Package Logic it exists.
  - Impact: All Customers
  - Benefit: Users can have their ERA Responses split by checks for better compatibility with their PM systems

| Customer Information                       | Setup Specification                                                                                      | Claim Services                                                | Clinical Scrubbing A         | ditional Services  |                            |                                  |
|--------------------------------------------|----------------------------------------------------------------------------------------------------|---------------------------------------------------------------|------------------------------|--------------------|----------------------------|----------------------------------|
| CLAIMS LOADING                             |                                                                                                    |                                                               | CLAIMS FILING                |                    | PAPER CLAIMS               |                                  |
| Claim Format<br>Claim Loader<br>Pre Loader | ANSI ANSI-Profe                                                                                          | sional 💌                                                      | Req RendDoc<br>Claim Clerk 0 | Yes ONO            | CLIA Number                |                                  |
| PostLoader                                 |                                                                                                    |                                                               | SECONDARY FILING             |                    | INTEGRATION                |                                  |
| AutoAdd Providers                          | Key Descriptio                                                                                           | n                                                             | to Create Secondary 🔘        | Yes 💿 No 🔘 PR Bala | nce Only Auto Ready Claims | 🔘 Yes 🛛 No                       |
| AutoLoad NPI                               | AddOrdPrv postLoade<br>EPSDT postLoade<br>FILIND16 postLoade<br>OTHPYRID postLoade<br>POSTLOAD postLoade | r_ordtrans<br>r_epsdt<br>r_filind16<br>r_othrpyrids<br>r_spec | de Secondary Payer NO        | NE No Payers Selec | ted 💌                      |                                  |
| Doctors for Customer<br>Rec#   Status Nan  | ProcNOS postLoade<br>RmPurchPrv postLoade<br>SMUB04 postLoade                                            | r_procNOS<br>r_rmPurchPrv<br>r_SourceMedUB04                  | Pl Tax ld                    | Upin Pin Numbers   | New                        | Open PRINT List<br>Intials CS Me |

#### **NEW! POST LOADERS**

- A new generic post loader has been added that can be used to set the Filing Indicator to 16 in the other policy for certain other payers of MCDNY secondary claims. To set this post loader, access the Claim Services Tab in the Customer Record and set this option in the "Post Loader" field.
  - Impact: Customers sending secondary claims to certain payers of MCDNY
  - Benefit: This custom programming is now available in a self-serve format.
- A new generic post loader has been added to clear the unneeded IDs in the Other Payer Loop (Loop 2330B).
  - Impact: All Customers
  - Benefit: This logic can now be applied with a self-service option

## **NEW! PROMPT FOR VALID CLAIMS FIELD**

- A field has been added to the customer record to turn off the "Set all VALID claims to READY" prompt upon exiting Claim Manager.
- If a CBO record is set to "No", the CBO users will not be prompted for any of their customers; however, this will not impact their children records. The customer record setting will always take precedence over a CBO record setting.
  - Impact: All Customers
  - Benefit: Vendors can now control this function by customer

### **NEW!** CUSTOMER SEARCH – COLUMN SORT \*

- The following columns in the customer search are now sortable:
  - Zip Code Search
  - Taxonomy Code Search
  - Taxonomy Code Search
  - Vendor Search Connection Search
  - Provider Search Payer Search
  - o ERA Payer ID Search
  - o ERA Provider Search
    - Impact: CBO and Vendor Users
  - Benefit: Columns can now be sorted to allow for easier searching

\*This feature is available from anywhere a customer search is accessible.

#### **USER CLASS**

#### IMPROVED! CBO STAFF CUSTOMER RESTRICTIONS

- The CBO Staff Customer Restrictions list is now sorted by "Bill To" and "Customer" in ascending order.
  - The CBO Staff Customer Restrictions list is accessed within the CBO Staff Record.
    - Impact: CBO Customers
    - Benefit: The CBO Customer Restrictions List is now sorted for ease of use

#### **IMPROVED!** RULES- ATTACHMENTS

- Rules can now be created for testing attachments on claims.
  - Impact: All Customers
  - o Benefit: The attachment table is now testable

# **CUSTOMER EDIT SCREEN**

# **CLINICAL CLAIM SCRUBBING STATUS**

- If Clinical Claim Scrubbing registration is set to "Terminate", a message box will appear asking the user "Are you sure you wish to terminate customer registration for Clinical Claim Scrubbing?". If the user selects "No" their Claim Scrubber status will not change. If the user selects "Yes" then an update will automatically be sent to the scrubbing partner terminate the customer's Clinical Claim Scrubbing.
  - Impact: Customers that are registered for Clinical Claim Scrubbing
  - Benefit: The scrubbing partner will be automatically notified when clinical scrubbing is terminated

# EDITING PROVIDER RECORD

## **SPECIALTY FIELD**

- The software has been changed so that a user can now enter in either an EDI Taxonomy record ID in the EDI ID field or a Taxonomy Code in the Taxonomy field when assigning/ searching for a Taxonomy Code.
  - Impact: All Vendors
  - Benefit: Users can now search base on EDI ID for a taxonomy code or an actual taxonomy code

## **HISTORICAL SEARCH - INACTIVE PAYERS**

- Inactive payers will now be included task payer lists, rule payer lists, and report payer lists in order to allow for historical claim searches.
  - Impact: All Customers

# MAINTENANCE

## **SELECTION CRITERIA**

- The Vendor Filter on the Selection Criteria will now only select issues belonging to the selected vendor.
  - Impact: Vendors in EDI01

# INTEGRATION

# **ENHANCEMENT**

## **NEW! CHANGE LOG – CLAIM FORMAT FIELD**

- A 12th field has been added to the flat file change log to indicate claim format (P-Prof, I-Inst, D-Dent).
  - Impact: All integrated customers receiving a flat file change log
  - Benefit: The claim format is now passed back to the PM

### **IMPROVED!** SFTP INACTIVATION

- Practice Insight will no longer change the SFTP login when the login is inactivated but will block access to the server. This way when a login is re-activated, the user will not have to reset the password.
  - Impact: All Customers
  - Benefit: SFTP login re-activation will now be easier